# 基調講演マニュアル (一般公開/オンライン開催)

2020年10月3日(土曜)13:30-15:10 基調講演「子どもの養育と家族―PCITでの体験を通して」 講師 加茂登志子先生(一般社団法人 日本PCIT研修センター センター長/精神科医)

Version 1.7/2020年10月2日

日本離婚・再婚家族と子ども研究学会 第3回大会 大会委員会/大会事務局

- P3 参加についてのお願い
- P4- 【Zoomウェビナー参加マニュアル】 Windows | Mac
- P6- 【Zoomウェビナー参加マニュアル】 Android | iOS
- P7- 【質問ツール(sli.do)について】
- P8- 【スマートフォンからの質問ツール(sli.do)への参加方法】
- P11- 【PCからの質問ツール(sli.do)への参加方法】
- P14 【備考: Zoomのダウンロード/視聴テスト/回線速度の確認】

## 参加についてのお願い

- ▶ 当日は開始時間の30分前から入室可能です。
- Zoomが広く使われるようになってセキュリティを強化したこともあり、ログイン に時間がかかることがあります。本大会事務局は次のことをお薦めしています。
- 1. 開始10分前までにはログインしてください。
- ログインが難しい場合は、リンクをコピーして、ウェブブラウザーに貼り付けて みてください。それでもうまくいかない場合は、お手数ですが、別のタブレット やPCを使ってリンクにアクセスしてみてください。
- 開催中、適宜アンケートのURLをお知らせします。今後の大会実施の参考にさせていただきますので、ご協力のほどよろしくお願いいたします。
- なお、申込者の方には、講演終了後、当日の録画映像を期間限定にてご覧いただけるようにいたします。詳しくは後日ご案内するマニュアルをご覧ください。
- 【非会員の方へ/キャンセルについて】お申込後、ご自身の都合や当日接続トラブルでのキャンセルは致しかねます。

#### 【Zoomウェビナー参加マニュアル】 Windows | Mac 1. アクセスする

Zoomウェビナーに参加する手順は以下の通りです。

①Zoomのアプリケーションをインストール(p.13参照)→②前日までに共有予定の招待URLのリンクを開く

- アプリのインストールは先に済ませておくとスムーズですが、招待が届いてから操作することも可能です。 ※アカウントは作成しなくともアプリケーションのみで参加が可能です。
- ▶ ウェビナーに参加するには、前日までに共有予定の招待URLのリンクをクリックします。
- リンクをクリックしてもウェビナーが開かない場合は、ミーティング用のZoomクライアントをダウンロードし、 以下の手順に従います。
- 1. アプリケーションをインストールします。

4

- 2/ Zoom クライアントを開き、[ミーティングに参加する] をクリックします。
- 3. 別途お知らせした 11桁のウェビナーIDを確認します。
- ミーティング ID / Personal ID /パーソナルリンク欄に 11桁のウェビナーID を入力し [参加する] をクリックします。
- 5. 必要に応じて、名前と電子メールアドレスを入力してください。[ウェビナーに参加する] をクリックします。 ウェビナーがセッション中の場合は、これでウェビナーに参加できます。

参考サイト:ウェビナーに参加(参加者) – Zoom-Support(日商エレクトロニクス株式会社) https://webcache.googleusercontent.com/search?q=cache:B\_SqyJ7v4pQJ:https://zoom-support.nissho-ele.co.jp/hc/ja/articles/360023978 %25E3%2582%25A6%25E3%2582%25A7%25E3%2583%2593%25E3%2583%25E3%2583%25E3%2583%25BC%25E3%2581%25AB%25E5%258F%2582%

<mark>&25E5%258F%2582%25E5%258A%25A0%25E8%2580%2585-+&cd=3&hl=ja&ct=clnk&gl=jp</mark>

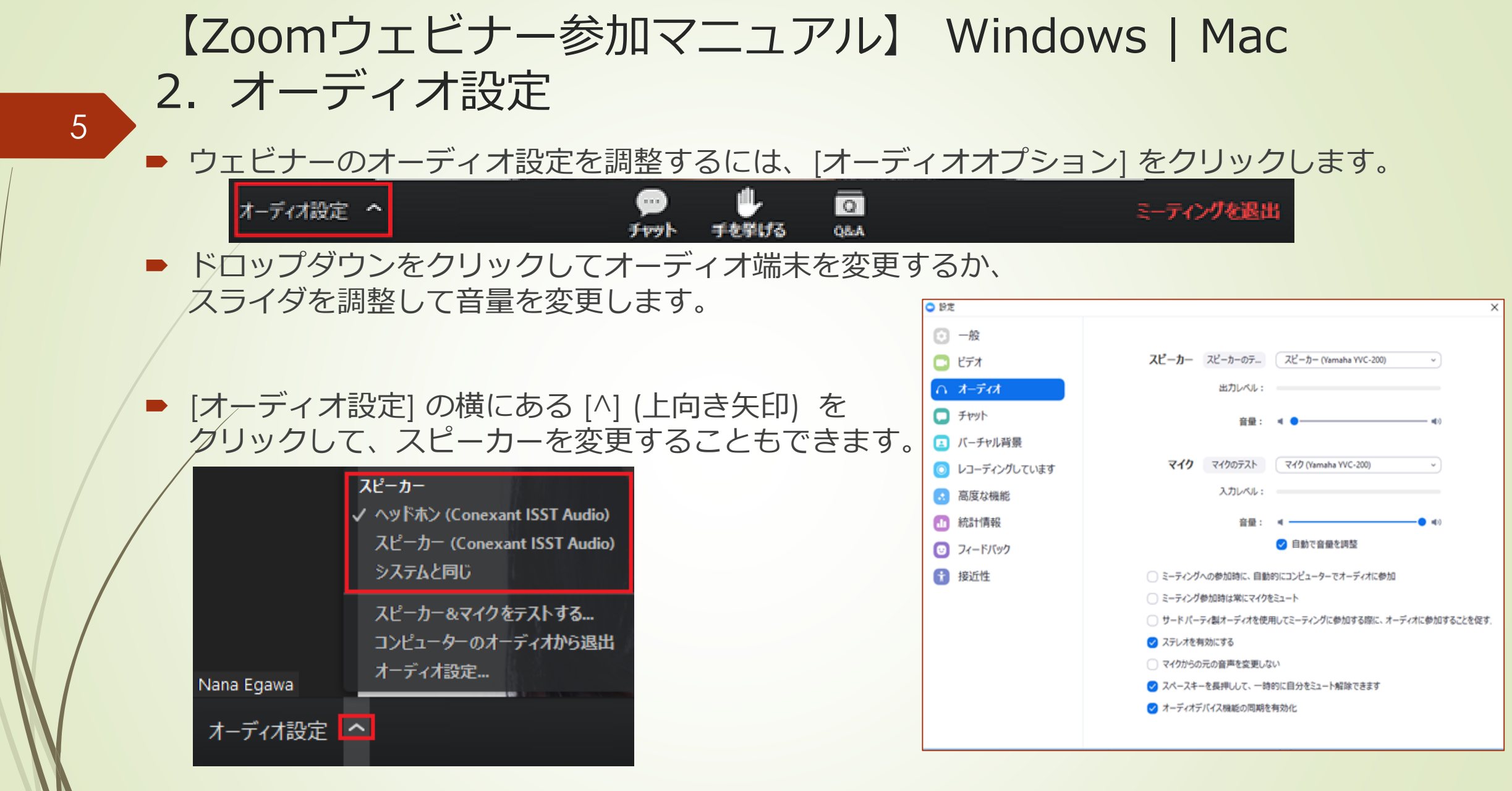

#### 参考サイト:ウェビナーに参加(参加者)-Zoom-Support(日商エレクトロニクス株式会社)

https://webcache.googleusercontent.com/search?q=cache:B\_SqyJ7v4pQJ:https://zoom-support.nissho-ele.co.jp/hc/ja/articles/360023978951-%25E3%2582%25A6%25E3%2582%25A7%25E3%2583%2593%25E3%2583%258A%25E3%2583%25BC%25E3%2581%25AB%25E5%258F%2582%25E5%258A%25A0-%25E5%258F%2582%25E5%258A%25A0%25E8%2580%2585-+&cd=3&hl=ja&ct=clnk&ql=jp

#### 【Zoomウェビナー参加マニュアル】 Android | iOS 1. アクセスする

6

Zoomウェビナーに参加する手順は以下の通りです。

①Zoomのアプリケーションをインストール(p.13参照)→②前日までに共有予定の招待URLのリンクを開く

- アプリのインストールは先に済ませておくとスムーズですが、招待が届いてから操作することも可能です。 ※アカウントは作成しなくともアプリケーションのみで参加が可能です。
- ▶ ウェビナーに参加するには、前日までに共有予定の招待URLのリンクをクリックします。
- リンクをクリックしてもウェビナーが開かない場合は、ミーティング用のZoomクライアントをダウンロードし、 以下の手順に従います。
- 1. アプリケーションをインストールします。

2/ Zoom クライアントを開き、[ミーティングに参加する] をクリックします。

- 3. 別途お知らせする 11桁のミーティング ID / webinar IDを確認します。ダイヤルイン情報の最後に表示されていることもあれば、<u>https://zoom.us/w/</u>の後の参加用リンク内に記述されていることもあります。
- ミーティング ID / Personal ID /パーソナルリンク欄に 9桁のウェビナー ID を入力し [参加する] をクリックします。
- 5. 必要に応じて、名前と電子メールアドレスを入力してください。[ウェビナーに参加する] をクリックします。 ウェビナーがセッション中の場合は、これでウェビナーに参加できます

参考サイト:ウェビナーに参加(参加者) – Zoom-Support(日商エレクトロニクス株式会社) https://webcache.googleusercontent.com/search?q=cache:B\_SqyJ7v4pQJ:https://zoom-support.nissho-ele.co.jp/hc/ja/articles/360023978951-%25E3%2582%25A6%25E3%2582%25A7%25E3%2583%25F3%25E3%2583%2583%2583%25BC%25E3%2583%25BC%25E3%2581%25AB%25E5%258F%2582%25E5%258A%25A0%25E5%258A%25A0%25E5%258A%25A0%25E5%258A%25A0%25E8%2580%2585~+&cd=3&hl=ja&ct=clnk&al=jp

#### 【質問ツール(sli.do)について】

- 講演中のご質問は、質問ツール「sli.do (<u>https://www.sli.do/</u>)」から質問を受け付けます。
- 質問ツール「sli.do(<u>https://www.sli.do/</u>)」とは、参加者からの質問を匿名もしくは記名で、 講演中にいつでも受け付けることができる、無料の質問ツールです。
- 参加者からの質問の活性化、および他者の質問に共感を示すこともできるため、参加者が講演を踏まえて聞きたい内容を、優先度の高いものから順に質疑応答の時間に答えることを目的に使用します。
- この質問ツールの使用は任意です。これを使わなくても講演の視聴はできます。
- スマートフォンにてsli.doの使用、PCにてzoomから講演の視聴が便利です。
  ※PC上でzoomと一緒にsli.doを使用することも可能です。
- 時間に限りがございますため、質問が多く集まった場合は、すべての質問に回答できない場合 もございます。何卒ご了承ください。

【スマートフォンからの質問ツール(sli.do)への参加方法】 ①「sli.do」で検索 or QRコードでアクセスします。

| slido           | Ξ |   |
|-----------------|---|---|
| イベントに <br>参加する? |   |   |
| # アクセスコードを入力    |   |   |
| 参加する            |   |   |
|                 |   | ( |

8

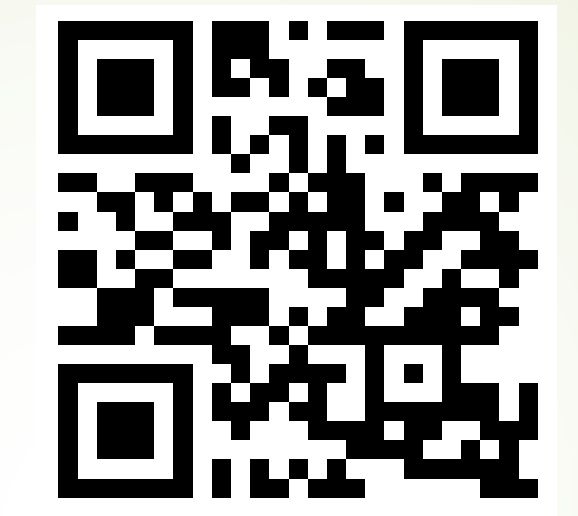

#### ②イベントコードを入力します。 ※イベントコードはイベント開始直後に、zoom上でsli.doの使い方と 一緒にお知らせします。講演中も適宜チャットにてイベントコードを 共有します。

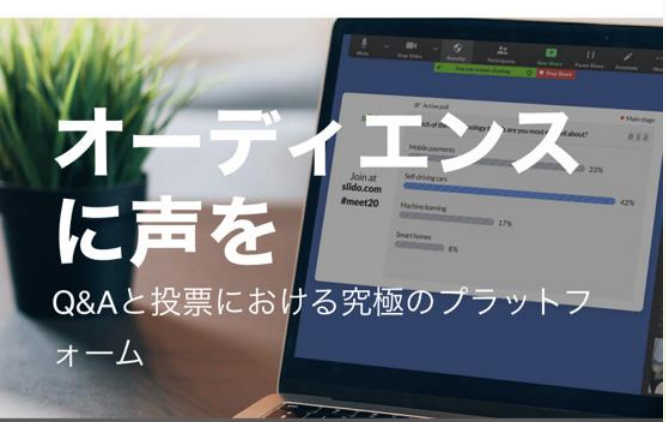

#### 【スマートフォンからの質問ツール(sli.do)への参加方法】 ③質問を入力します

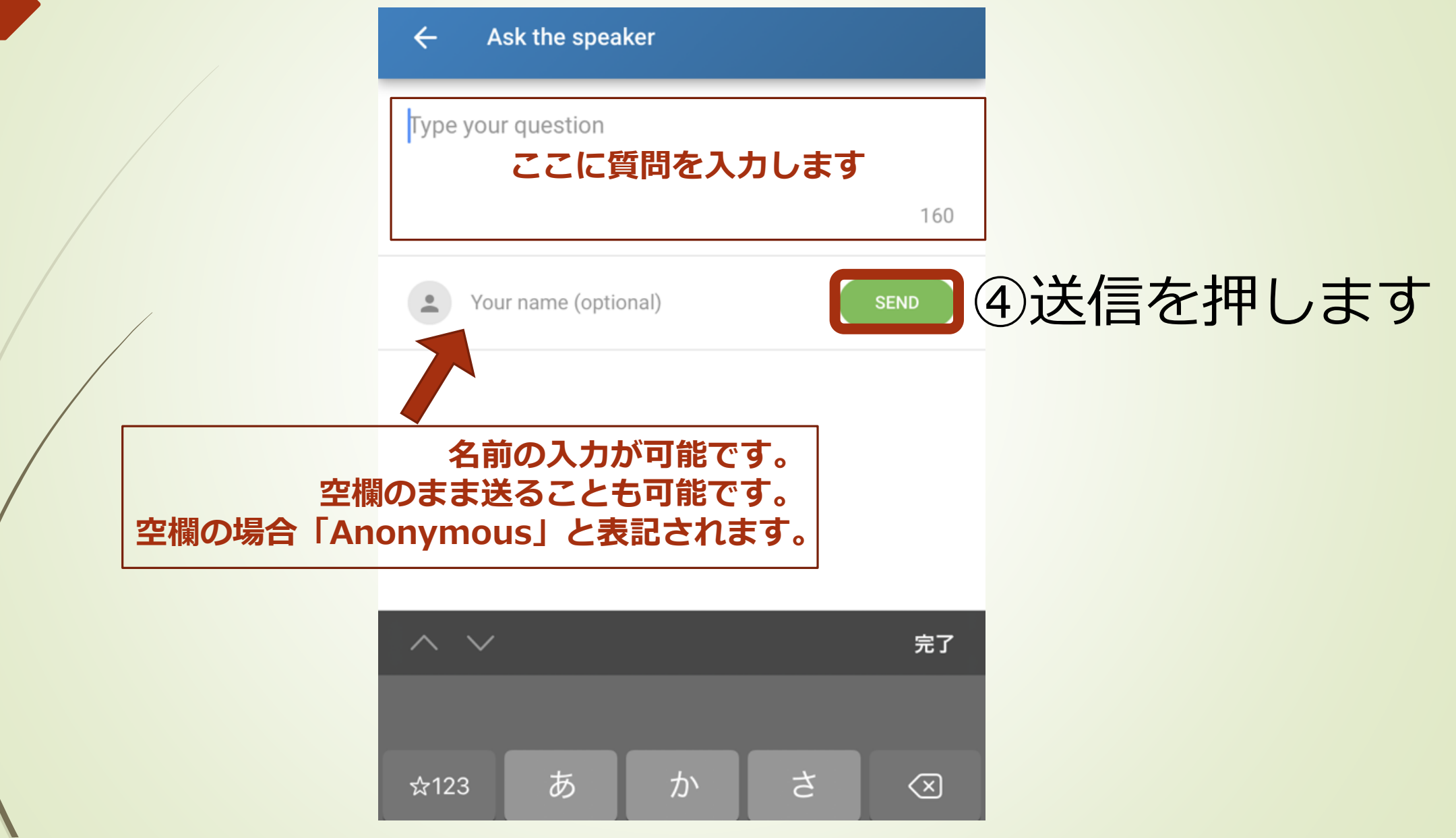

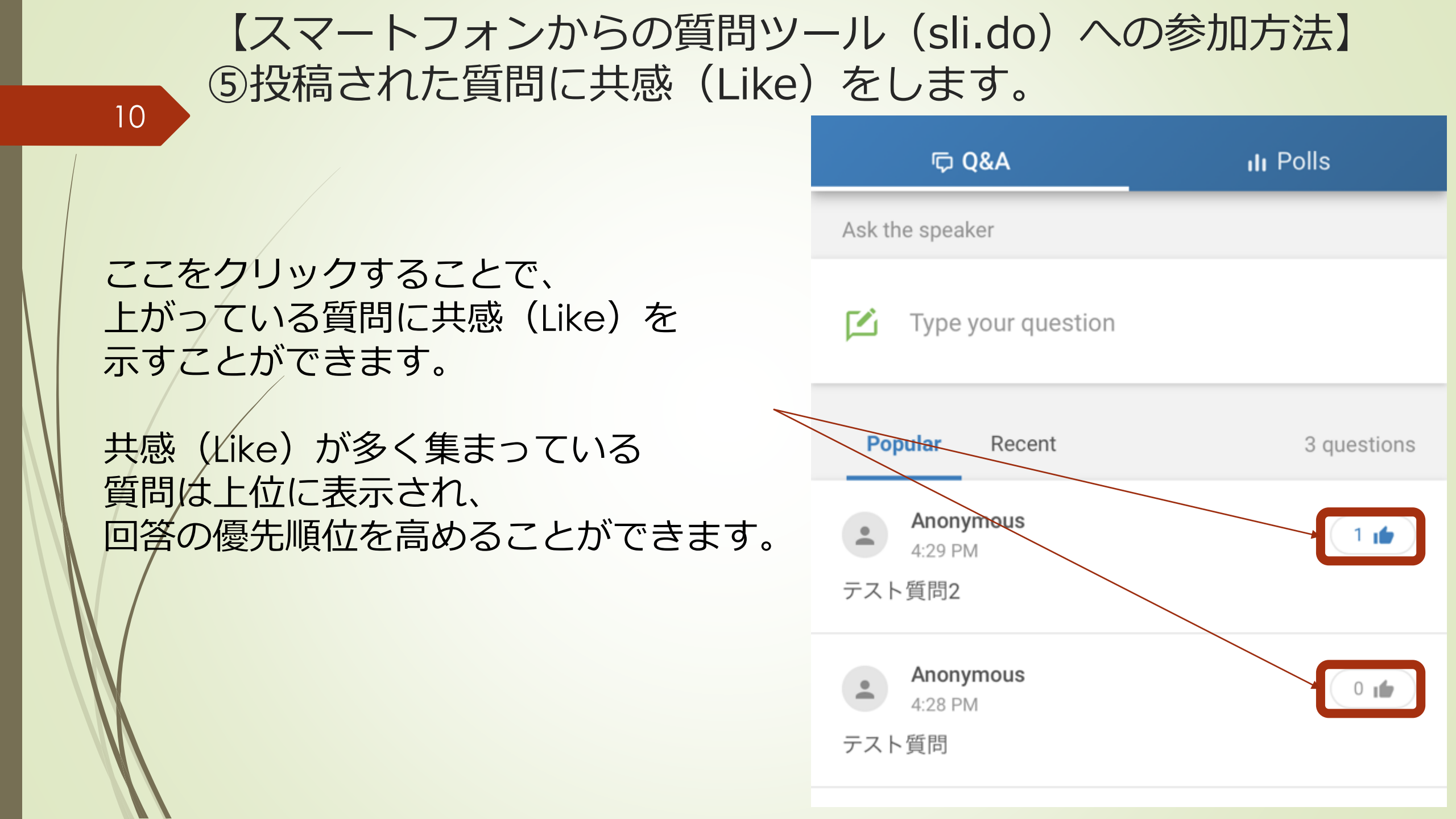

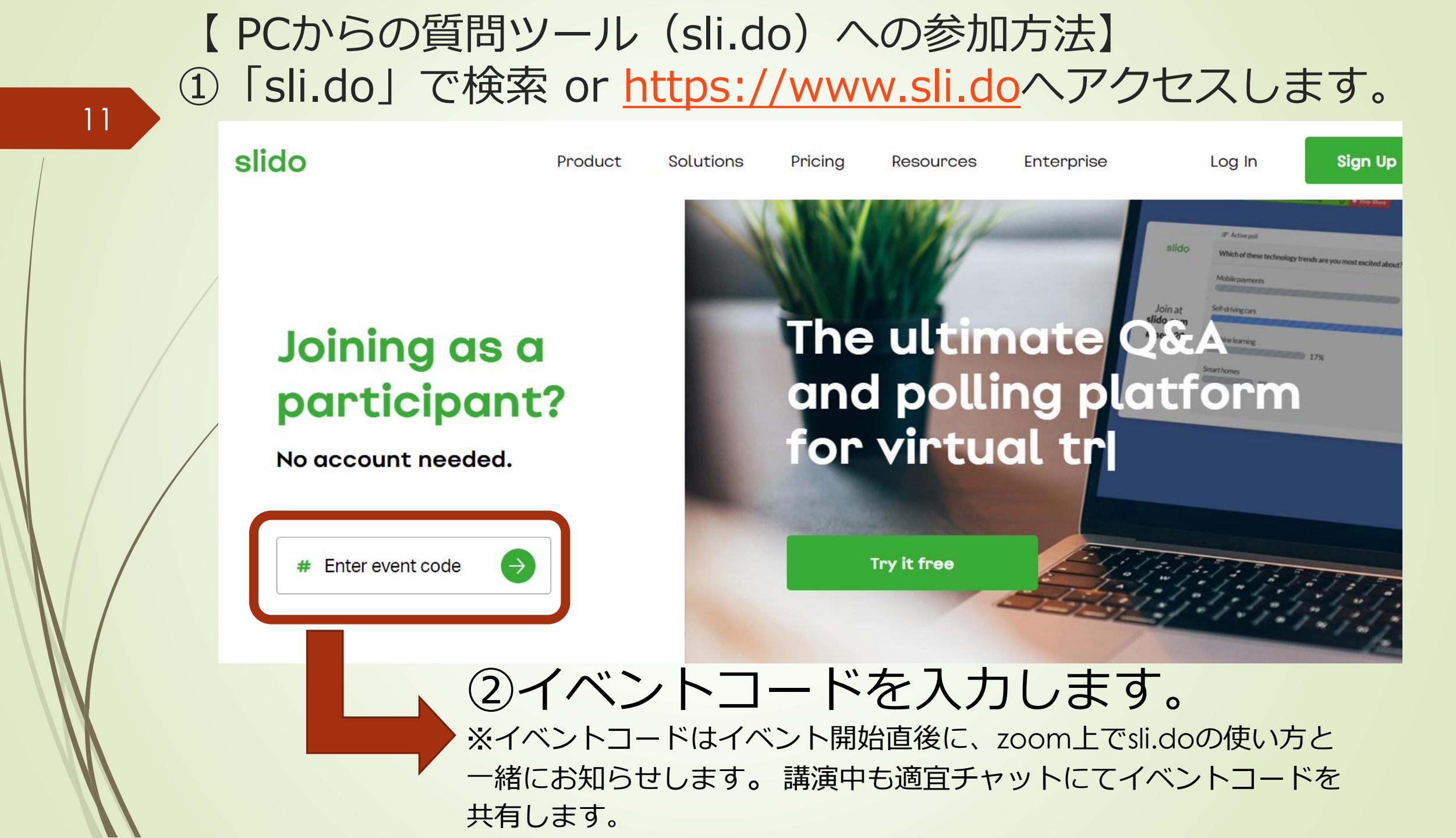

### 【PCからの質問ツール(sli.do)への参加方法】 ③質問を入力します

| 12                 |                                            |                                      |  |
|--------------------|--------------------------------------------|--------------------------------------|--|
|                    | ତ Q&A ılı Polls                            |                                      |  |
|                    | Ask the speaker                            |                                      |  |
|                    | 🗹 Type your question                       |                                      |  |
|                    |                                            |                                      |  |
|                    |                                            |                                      |  |
|                    |                                            |                                      |  |
| Ask the speaker    |                                            |                                      |  |
| Type your question | ここに質問を入力します                                |                                      |  |
| rype your question |                                            |                                      |  |
| /                  | 160                                        |                                      |  |
|                    | 名前の入力が可能です。                                |                                      |  |
| Your name (or      | 空欄のまま送ることも可能です。<br>闇の場合「Anonymous」と表記されます。 |                                      |  |
|                    |                                            |                                      |  |
|                    |                                            | ①洋/言を切り =                            |  |
|                    | slido                                      | 少<br>込<br>后<br>で<br>1<br>T<br>し<br>c |  |

す

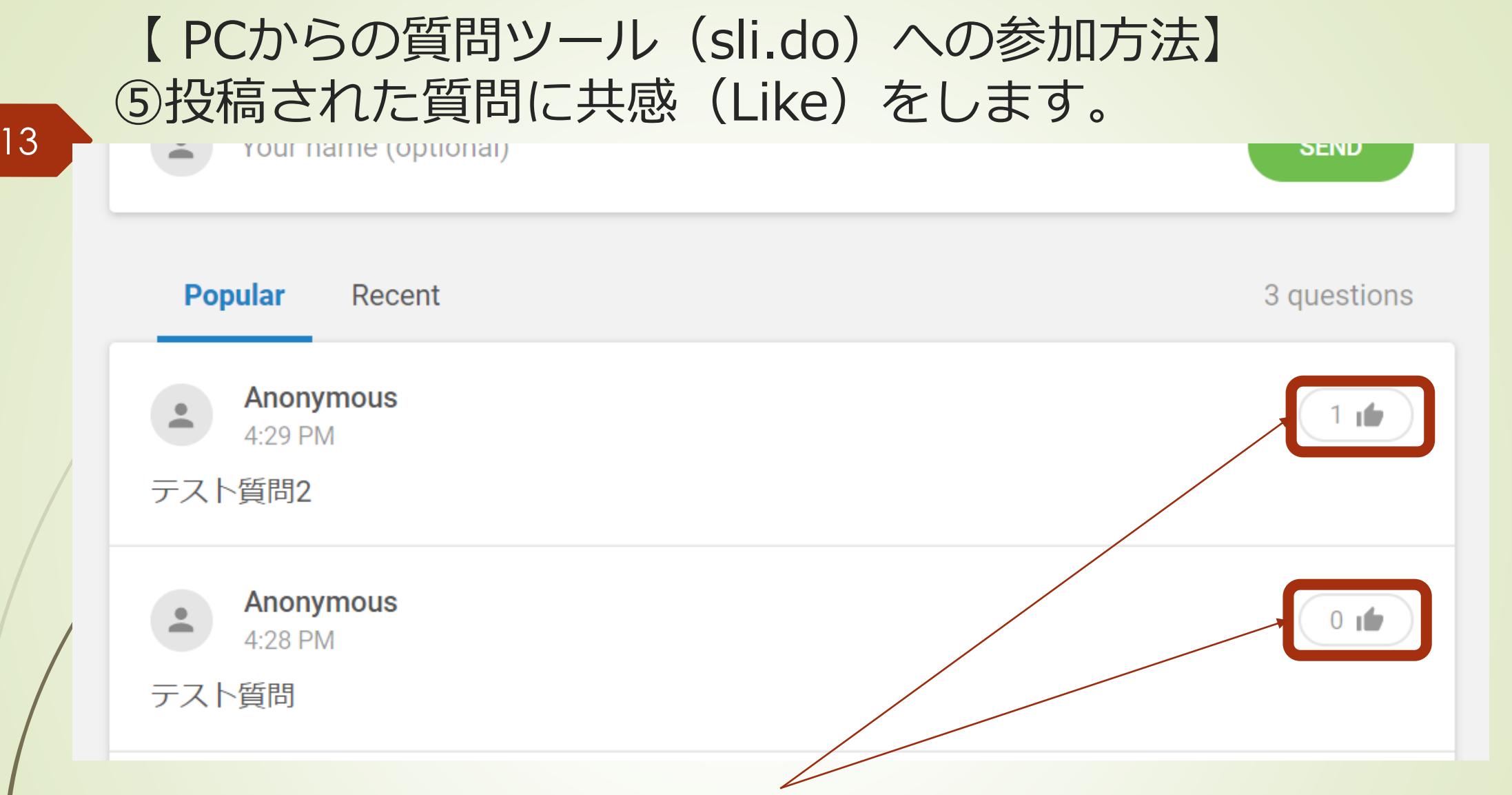

クリックすることで、上がっている質問に共感(Like)を示すことが できます。共感(Like)が多く集まっている質問は上位に表示され、 回答の優先順位を高めることができます。

#### 【備考:Zoomのダウンロード/視聴テスト/回線速度の確認】

視聴時に必要な環境

 Zoomのダウンロード こちら(<u>https://zoom.us/download#client\_4meeting</u>)より「ミーティング用Zoomクライ アント」>「ダウンロード」をクリック>ダウンロードされた「ZoomInstaller」をクリック

▶ 視聴テスト

こちら(<u>https://zoom.us/test</u>)で事前に必ず音声のテストをしてください。うまくいかない場合には大会事務局(2020office@jarcds.org)にご相談ください。

安定したインターネット回線速度の確認

回線速度の計測はこちら(https://fast.com/ja)をお試しください。 600kbps~1.2 Mbpsの範囲かもしくは超えていれば問題ありません。

※オンラインでの大会開催は初めてのことですので,不具合等が生じても十分なサポートができない可能性が あります。ご承知おきください。